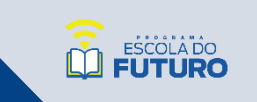

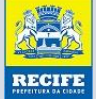

## PASSO A PASSO PARA EXTRAÇÃO ON-LINE

1. Acesse o Portal da Educação através do link: <u>http://www.portalda</u> educacao.recife.pe.gov.br

2. No menu Serviços, clique na opção "Boletim do estudante".

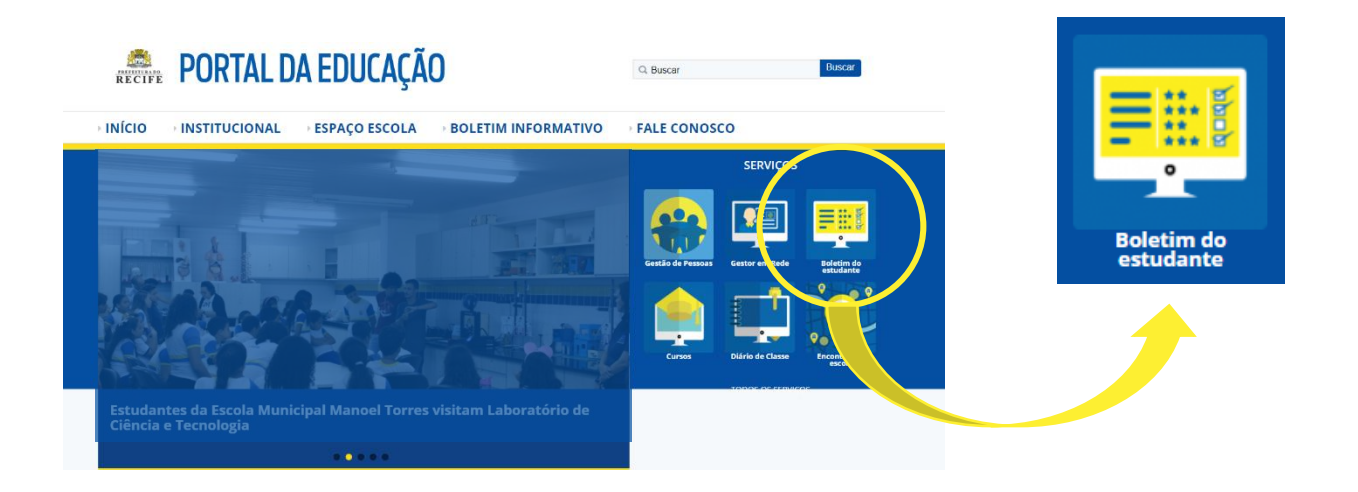

3. Na página "Boletim do estudante", selecione a **Unidade de ensino**, digite a **matrícula** e **data de nascimento** do estudante.

4. Verifique se as informações solicitadas serão do ano vigente e altere, se necessário.

5. Clique no ícone "Acessar boletim", após conferir todos os dados.

| Unidade de ensino *                        | do estudan  | ite   |  |
|--------------------------------------------|-------------|-------|--|
| Selecione                                  | •           |       |  |
| Matrícula *                                |             |       |  |
| <b>Data nascimento *</b><br>Ex: 17/07/2019 |             |       |  |
| Ano letivo *                               |             |       |  |
| Acessar boletim Limp Ir dados              | Acessar bol | letim |  |

SEDUC

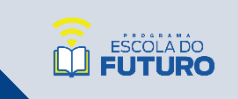

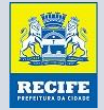

## PASSO A PASSO PARA EXTRAÇÃO ON-LINE

Você será direcionado para a página on-line do boletim do estudante informado. Para gerar um arquivo de impressão, siga até o fim da página e clique na opção "**Imprimir**".

| INICIO                                                                                                    | → INSTIT                                                                                                    | <b>UCIONA</b>             | L → I         | ESPAÇO E                                                    | SCOLA                      | ►BC                     | DLETIM IN                              | FORMA                                    | τινο          | FALE                               | conos                      | co            |                |                                |                            |
|----------------------------------------------------------------------------------------------------|----------------------------------------------------------------------------------------------------|---------------------------|---------------|-------------------------------------------------------------|----------------------------|-------------------------|----------------------------------------|------------------------------------------|---------------|------------------------------------|----------------------------|---------------|----------------|--------------------------------|----------------------------|
| Polo                                                                                                    | otim                                                                                                    | o da                      |               | stuc                                                        |                            | to                      |                                        |                                          |               |                                    |                            |               |                |                                |                            |
| Modalidade E<br>Ano letivo: 20<br>Ano de ensino<br>Turma: B<br>Turno: Tarde<br>Unidade de en                                                                                     | nsino: Ensino<br>19<br>p: Sú ANO<br>nsino: Almira                                                                                                    | fundament.                | al            | stuc                                                        | ian                        | le                      |                                        |                                          |               |                                    |                            |               |                |                                |                            |
| Identificad                                                                                                    | :ão do est                                                                                                    | tudante                   |               |                                                             |                            |                         |                                        |                                          |               |                                    |                            |               |                |                                |                            |
| Nome:<br>Data de Nasci<br>Idade: 10 Ano<br>Matrícula:<br>Data da matri<br>Nome da mãe<br>Frequênci                                                                               | imento:<br>s<br>ícula:<br>e:<br>a                                                                                                    |                           |               |                                                             |                            |                         |                                        |                                          |               |                                    |                            |               |                |                                |                            |
|                                                                                                    |                                                                                                    | lanoiro                   | Fevereir      | o Març                                                      | o Abril                    | Mai                     | io Junho                               | Julho                                    | Agost         | to Setem                           | nbro (                     | Outubro       | Nove           | embro                          | Dezembro                   |
| Ano 2019                                                                                                    |                                                                                                    | Janeno                    |               |                                                             |                            |                         |                                        |                                          |               |                                    |                            |               |                |                                |                            |
| <b>Ano 2019</b><br>Aulas                                                                                                    |                                                                                                    | Janeno                    |               |                                                             |                            |                         |                                        |                                          |               | _                                  |                            |               |                |                                |                            |
| Ano 2019<br>Aulas<br>Faltas<br>Faltas Justifica                                                                                                    | adas                                                                                                    |                           |               | 0                                                           | 0                          | 0                       | 0                                      | 0                                        |               |                                    |                            |               |                |                                |                            |
| Ano 2019<br>Aulas<br>Faltas Justifica<br>otal de aulas<br>orcentagem<br>otal de falta:<br>IVALIAÇÃ                                                                               | adas<br>:: 61<br>de faltas: 3<br>s justificada                                                                                                    | s: 1                      |               | 0                                                           | 0                          | 0                       | 0                                      | 0                                        |               |                                    |                            |               |                |                                |                            |
| Ano 2019<br>Aulas<br>Faltas<br>Faltas Justifica<br>otal de aulas<br>orcentagem<br>otal de falta:<br>VALIAÇÃ<br>Iotas<br>Disciplina                                               | adas<br>s: 61<br>de faltas: 3<br>s justificada                                                                                                    | s: 1                      |               | 0                                                           | 0<br>0<br>Bimestre         | 0                       | 0                                      | 0<br>0<br>Bimestre                       |               | 4°                                 | Bimestre                   |               |                | Resultad                       | o final                    |
| Ano 2019<br>Aulas<br>Faltas Justifico<br>otal de aulas<br>orcentagem<br>otal de falta:<br>VALIAÇÃ<br>OTAS<br>Disciplina                                                          | adas adas control de faltas: 3 si justificada control de faltas: 3 si justificada control de faltas: 3 | s: 1 Bimestre Nova Oport. | Nota          | 0<br>0<br>2° I<br>Média<br>bimestral                        | Bimestre Nova Oport.       | 0<br>0<br>Nota<br>final | 0<br>0<br>Média<br>bimestral           | 0       0       0   Bimestre Nova Oport. | Nota          | 4º<br>Média<br>bimestral           | Bimestre<br>Nova<br>Oport. | Nota          | Média<br>Anual | Resultad<br>Recuperad<br>Anual | o final<br>ação Situaçã    |
| Ano 2019<br>Aulas<br>Faltas<br>Faltas Justifica<br>otal de aulas<br>orcentagem<br>tal de falta:<br>VALIAÇÃ<br>Iotas<br>Disciplina                                                | adas  <br>i: 61<br>de faltas: 3<br>s justificada<br>O<br>Média<br>bimestral<br>-                                                                                                    | * Bimestre Nova Oport.    | Nota<br>final | 2º<br>Média<br>bimestral                                    | Bimestre<br>Nova<br>Oport. | Nota<br>final           | 0<br>0<br>Média<br>bimestral           | Bimestre<br>Nova<br>Oport.               | Nota<br>final | 4º<br>Média<br>bimestral           | Bimestre<br>Nova<br>Oport. | Nota<br>final | Média<br>Anual | Resultad<br>Recupera<br>Anual  | o final                    |
| Ano 2019<br>Aulas<br>Faltas<br>Faltas Justifica<br>otal de aulas<br>orcentagem<br>stal de falta:<br>VALIAÇÃ:<br>Iotas<br>Disciplina                                              | adas i<br>adas i<br>i: 61<br>de faltas: 3<br>s justificada<br>O<br>1<br>Média<br>bimestral<br>-<br>-<br>-                                                                                                    | s: 1 Simestre Nova Oport. | Nota<br>final | 2º I<br>Média<br>bimestral<br>-                             | Bimestre<br>Nova<br>Oport. | Nota<br>final           | 0<br>0<br>Média<br>bimestral<br>-      | Bimestre<br>Nova<br>Oport.               | Nota<br>final | d°<br>Média<br>bimestral<br>-      | Bimestre<br>Nova<br>Oport. | Nota<br>final | Média<br>Anual | Resultad<br>Anual              | o final ação Final         |
| Ano 2019<br>Aulas<br>Faltas Justifica<br>otal de aulas<br>orcentagem<br>otal de faltas<br>VALIAÇÃ<br>Iotas<br>Disciplina<br>Arte<br>Clencias<br>Educac?o<br>Fisica               | Addas is iustificada O Média bimestral                                                                                                    | s: 1 Bimestre Nova Oport. | Nota<br>final | 0<br>0<br>0<br>0<br>0<br>2°<br>Média<br>bimestral<br>-<br>- | Bimestre<br>Nova<br>Oport. | Nota<br>final           | 0<br>0<br>Média<br>bimestral<br>-<br>- | Bimestre<br>Nova<br>Oport.               | Nota<br>final | A°<br>Média<br>bimestral<br>-<br>- | Bimestre Nova Oport.       | Nota<br>final | Média<br>Anual | Resultad<br>Anual              | o final ação Final         |
| Ano 2019<br>Aulas<br>Faltas Justifica<br>otal de aulas<br>orcentagem<br>otal de faltas<br>VALIAÇÃI<br>Iotas<br>Disciplina<br>Arte<br>Ciencias<br>Educac?o<br>Fisica<br>Geografia | adas faltas: 3 s<br>s: 61<br>de faltas: 3 s<br>s justificada<br>O<br>Média<br>bimestral<br>c<br>c<br>c<br>c<br>c<br>c<br>c<br>c<br>c<br>c<br>c<br>c<br>c<br>c<br>c<br>c<br>c<br>c<br>c                                                                                                    | s: 1 Bimestre Nova Oport. | Nota<br>final | 2º Média<br>bimestral<br>-                                  | Bimestre<br>Nova<br>Oport. | Nota<br>final           | 0<br>0<br>Média<br>bimestral<br>-<br>- | Bimestre<br>Nova<br>Oport.               | Nota<br>final | A°<br>Média<br>bimestral<br>-<br>- | Bimestre Nova Oport.       | Nota<br>final | Média<br>Anual | Resultad<br>Recupera<br>Anual  | o final ação Situaçã Final |